# 通過HCM-F在PLM中新增新的UC應用產品例項時 排除故障

### 目錄

簡介 必要條件 需求 採用元件 問題:HCM-F管理員無法將UC群集分配給PLM例項 解決方案1 驗證 解決方案2 驗證 解決方案3 驗證 解決方案4 驗證 解決方案5 驗證 問題:HCM-F管理員無法將UC群集分配給PLM例項 解決方案 驗證

# 簡介

本文檔介紹通過HCM-F將新的統一應用程式產品例項新增到PLM時,託管許可證管理器(HLM)和 Prime許可證管理器(PLM)的一般故障排除步驟。此外,請在建立TAC案例之前執行核對表。

# 必要條件

### 需求

思科建議您瞭解以下主題:

- •思科託管合作解決方案(HCS)
- •思科託管合作調解功能(HCM-F)
- Cisco Prime License Manager(PLM)

### 採用元件

本文中的資訊係根據以下軟體和硬體版本:

• HCM-F 10.6.2

• PLM 10.5.2

本文中的資訊是根據特定實驗室環境內的裝置所建立。文中使用到的所有裝置皆從已清除(預設) )的組態來啟動。如果您的網路正在作用,請確保您已瞭解任何指令可能造成的影響。

# 問題:HCM-F管理員無法將UC群集分配給PLM例項

HCM-F作業失敗,錯誤如下圖所示:

| Job Details          |                                                          | × |
|----------------------|----------------------------------------------------------|---|
| Job Type:            | Provisioning                                             |   |
| Entity Type:         | ELM                                                      |   |
| Date/Time Initiated: | Sep 21, 2016 6:25:20 PM                                  |   |
| Date/Time Completed: | Sep 21, 2016 6:25:21 PM                                  |   |
| Status:              | Failed                                                   |   |
| Entity Name:         |                                                          |   |
| Description          | Assigning cluster test-cluster-Z to LM plm-hcs10 failed. |   |
| Status Information:  |                                                          |   |
| Recommended Action:  |                                                          |   |

為了對此問題進行故障排除,需要HLM詳細日誌,因為多個條件可能會導致相同的GUI錯誤。

登入到HCM-F,CLI啟用日誌級別並收集日誌。

執行命令:

### set trace tracelevel

輸入tracelevel(使用CLI「show tracelevels」查詢允許的tracelevels): **細**  詳

輸入servicename ::Cisco HCS授權管理器服務

重現問題並收集日誌。

### 檔案get activelog /hcs/HLM/\*

# 解決方案1

在群集應用程式發佈器中新增服務提供程式IP地址。HCM-F無法連線到UC應用程式,因為缺少IP服務提供程式。

2016-09-21 18:25:21,659 INFO [264674] UCAppDeploymentModeConnection: Opening secure connection to: https://null:8443/platform-services/services/DeploymentModeService?wsdl 2016-09-21 18:25:21,659 INFO [264674] UCAppDeploymentModeConnectionPort successfully opened 2016-09-21 18:25:21,688 INFO [264674] UCAppDeploymentModeConnection: Setting userName for SOAP connection to: ccmadmin 2016-09-21 18:25:21,688 INFO [264674] UCAppDeploymentModeConnection: Accepting Certificate from UC Application 2016-09-21 18:25:21,688 INFO [264674] UCAppDeploymentModeConnection.getDeploymentMode Called 2016-09-21 18:25:21,695 ERROR [264674] UCAppDeploymentModeConnection.getDeploymentMode Called 2016-09-21 18:25:21,695 ERROR [264674] UCAppAPI.getDeploymentMode() CaughtException: Error writing to XMLStreamWriter. 2016-09-21 18:25:21,695 ERROR [264674] HLMClusterLicenseAgent: .nullo\_AssignClusterToELMRequest Error writing to XMLStreamWriter.

2016-09-21 18:25:21,750 DEBUG [264674] hlmSDRUtil.beginTransaction

驗諍

若要進行驗證,請導航到Application Management > Cluster Application

| Service Inventory                                                                                                    | Infrastructure Manager                                                                        | Platform Manage                                                                                                    | r Node                        | Manager      |
|----------------------------------------------------------------------------------------------------|-----------------------------------------------------------------------------------------------|----------------------------------------------------------------------------------------------------|-------------------------------|--------------|
| Home Data Center Management Aggregation Customer Management Cluster Management Application Management Cluster Application Management Application Other Application Device Management Administration License Management | Edit Clus<br>Description:<br>• Node Type:<br>• Cluster:<br>Virtual Machine                    | Ster App<br>Publisher<br>Subscribe<br>CUCM-DELTA<br>Auto Link t<br>None                                                              | r<br>-CL<br>o Virtual Machine | - CUCM-E     |
|                                                                                                    | <ul> <li>CUCM Servic</li> <li>SIP Trunks</li> <li>Credentials</li> <li>Network Add</li> </ul> | <ul> <li>Routing ID:</li> <li>CUCM Service Activation</li> <li>SIP Trunks</li> <li>Credentials</li> <li>Network Addresses</li> </ul> |                               |              |
|                                                                                                    | Ne Ne                                                                                         | twork Space                                                                                                    | IPV4 Address                  | IPV6 Address |
|                                                                                                    |                                                                                               | Service<br>Provider Space                                                                                                    | 10.48.50.68                   |              |

## 解決方案2

在埠8443上啟用HCM-F和UC應用程式之間的IP連線。

Save

### HCM-F配置正常,但HLM模組無法開啟指向UC應用程式的tcp連線。請參閱驗證部分,如何進一步 解決此問題

Add New

2016-09-21 18:34:33,745 INFO [264677] UCAppDeploymentModeConnection: Opening secure connection to: https://10.48.50.72:8443/platform-services/services/DeploymentModeService?wsdl 2016-09-21 18:34:33,746 INFO [264677] UCAppDeploymentModeConnectionPort successfully opened 2016-09-21 18:34:33,764 INFO [264677] UCAppDeploymentModeConnection: Setting userName for SOAP connection to: ccmadmin 2016-09-21 18:34:33,764 INFO [264677] UCAppDeploymentModeConnection: Accepting Certificate from UC Application 2016-09-21 18:34:33,764 INFO [264677] UCAppDeploymentModeConnection.getDeploymentMode Called Failed to connect :

2016-09-21 18:35:09,801 ERROR [264677] UCAppAPI.getDeploymentMode() CaughtException: Error writing to XMLStreamWriter.

2016-09-21 18:35:09,801 ERROR [264677] HLMClusterLicenseAgent: .null0\_AssignClusterToELMRequest Error writing to XMLStreamWriter.

2016-09-21 18:35:09,801 DEBUG [264677] hlmSDRUtil.updateJob

2016-09-21 18:35:09,856 DEBUG [264677] hlmsDRUtil.beginTransaction

2016-09-21 18:35:09,859 DEBUG [264677] hlmSDRUtilcommitTransaction

2016-09-21 18:35:09,990 INFO [264677] AgentFSM::currentState changed from null0 to stopped

2016-09-21 18:35:09,990 INFO [264677] Agent route no longer needed...moving it to stopped routes

2016-09-21 18:35:09,990 INFO [264677] Route removed from context >HLM(be75ce6c-f4ca-464e-aa0f-8204f6cb1fa3)<

### 驗證

- •驗證UC應用是否已啟動並正在運行。
- •驗證UC應用與HCM-F之間的連線。

admin:utils network ping XXX.YYY.WWW.ZZZ

驗證埠8443未被防火牆阻止。收集資料包捕獲並驗證TCP握手是否已成功建立。
 admin:utils network capture eth0 file filename 10000 size all port 8443 host ip xxx.yyy.www.zzz

其中xxx.yyy.www.zzz是UC應用服務提供空間

驗證以下連結是否可訪問。

https://UC\_APP\_IP\_ADDRRESS:8443/platform-services/services/DeploymentModeService?wsdl

### 解決方案3

- •由於HLM無法傳送消息,因此重新鍵入平台UC應用密碼以與UC應用密碼匹配。
- 在UC應用程式中啟動Platform Administrator Web服務

2016-10-06 16:24:49,592 INFO [252833] UCAppDeploymentModeConnection: Opening secure connection to: https://10.48.50.14:8443/platform-services/services/DeploymentModeService?wsdl

2016-10-06 16:24:49,592 INFO [252833] UCAppDeploymentModeConnectionPort successfully opened

2016-10-06 16:24:49,616 INFO [252833] UCAppDeploymentModeConnection: Setting userName for SOAP connection to: ccmadmin

2016-10-06 16:24:49,616 INFO [252833] UCAppDeploymentModeConnection: Accepting Certificate from UC Application

2016-10-06 16:24:49,616 INFO [252833] UCAppDeploymentModeConnection.getDeploymentMode Called

2016-10-06 16:24:51,877 ERROR [252833] UCAppAPI.getDeploymentMode() CaughtException: Could not send Message.

2016-10-06 16:24:51,878 ERROR [252833] HLMClusterLicenseAgent: .null0\_AssignClusterToELMRequest Could not send Message.

2016-10-06 16:24:51,878 DEBUG [252833] hlmSDRUtil.updateJob

2016-10-06 16:24:51,939 DEBUG [252833] hlmsDRUtil.beginTransaction

2016-10-06 16:24:51,942 DEBUG [252833] hlmSDRUtilcommitTransaction

2016-10-06 16:24:52,054 INFO [252833] AgentFSM::currentState changed from null0 to stopped

2016-10-06 16:24:52,054 INFO [252833] Agent route no longer needed...moving it to stopped routes

2016-10-06 16:24:52,054 INFO [252833] Route removed from context >HLM(ad495160-864d-4b74-8aec-cc708036b5e0)<

2016-10-06 16:24:52,054 DEBUG [252833]

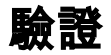

#### • 驗證平台管理Web服務是否正在統一通訊應用程式上運行

#### 導航到Cisco Unified Serviceability > Platform Service > Platform Administrative Web Service

| Platform Services |                                     |         |                          |  |
|-------------------|-------------------------------------|---------|--------------------------|--|
|                   | Service Name                        | Status: | Start Time               |  |
| 0                 | Platform Administrative Web Service | Running | Mon Oct 17 18:27:13 2016 |  |
| 0                 | A Cisco DB                          | Running | Fri Sep 23 14:42:04 2016 |  |
| 0                 | A Cisco DB Replicator               | Running | Fri Sep 23 14:42:05 2016 |  |
| 0                 | SNMP Master Agent                   | Running | Fri Sep 23 14:42:10 2016 |  |
| 0                 | MIB2 Agent                          | Running | Fri Sep 23 14:42:11 2016 |  |
| 0                 | Host Resources Agent                | Running | Fri Sep 23 14:42:12 2016 |  |
| O                 | System Application Agent            | Running | Fri Sep 23 14:42:13 2016 |  |
| 0                 | Cisco CDP Agent                     | Running | Fri Sep 23 14:42:14 2016 |  |
| 0                 | Cisco Syslog Agent                  | Running | Fri Sep 23 14:42:15 2016 |  |

#### ▪驗證平台管理Web服務在訪問wsdl檔案時的回覆

https://UC\_APP\_IP\_ADDRRESS:8443/platform-services/services/DeploymentModeService?wsdl

## 解決方案4

#### 聯絡cisco TAC將PLM部署模式重新更改為HCS

2016-10-07 11:37:55,581 INFO [238120] UCAppDeploymentModeConnection: Opening secure connection to: https://10.48.52.10:8443/platform-services/services/DeploymentModeService?wsdl

2016-10-07 11:37:55,581 INFO [238120] UCAppDeploymentModeConnectionPort successfully opened

2016-10-07 11:37:55,608 INFO [238120] UCAppDeploymentModeConnection: Setting userName for SOAP connection to: ccmadmin

2016-10-07 11:37:55,608 INFO [238120] UCAppDeploymentModeConnection: Accepting Certificate from

UC Application

2016-10-07 11:37:55,608 INFO [238120] UCAppDeploymentModeConnection.getDeploymentMode Called

2016-10-07 11:37:55,980 DEBUG [238120] UCAppDeploymentModeConnection.getDeploymentMode Response Recieved

2016-10-07 11:37:55,980 INFO [238120] UCAppDeploymentModeConnection.getDeploymentMode Completed returning value: Enterprise

2016-10-07 11:37:55,980 INFO [238120] HLMClusterLicenseAgent: .null0\_AssignClusterToELMRequest Found current UC app deployment mode to be: Enterprise

2016-10-07 11:37:55,980 INFO [238120] HLMClusterLicenseAgent: .null0\_AssignClusterToELMRequest Found current Global deployment mode to be: HCS

2016-10-07 11:37:55,980 INFO [238120] HLMClusterLicenseAgent: .null0\_AssignClusterToELMRequest Setting the UC app deployment mode to be: HCS

2016-10-07 11:37:55,981 INFO [238120] UCAppDeploymentModeConnection: Opening secure connection to: https://10.48.52.10:8443/platform-services/services/DeploymentModeService?wsdl

2016-10-07 11:37:55,981 INFO [238120] UCAppDeploymentModeConnectionPort successfully opened

2016-10-07 11:37:55,993 INFO [238120] UCAppDeploymentModeConnection: Setting userName for SOAP connection to: ccmadmin

2016-10-07 11:37:55,993 INFO [238120] UCAppDeploymentModeConnection: Accepting Certificate from UC Application

2016-10-07 11:37:55,993 INFO [238120] UCAppDeploymentModeConnection.setDeploymentMode Called

2016-10-07 11:37:56,183 DEBUG [238120] UCAppDeploymentModeConnection.setDeploymentMode Response Recieved

2016-10-07 11:37:56,189 INFO [238120] UCAppRestartSystemConnection: Opening secure connection to: https://10.48.52.10:8443/platform-services/services/RestartSystemService?wsdl

2016-10-07 11:37:56,205 INFO [238120] UCAppRestartSystemConnection: Setting userName for SOAP connection to: ccmadmin

2016-10-07 11:37:56,205 INFO [238120] UCAppRestartSystemConnection: Accepting Certificate from UC Application

2016-10-07 11:54:12,248 INFO [238120] ELMApi: initialized, connected to plm-hcs10

2016-10-07 11:54:12,248 DEBUG [238120] ELMApi: createCluster called - force registration is enabled.

2016-10-07 11:54:12,248 DEBUG [238120] ELMApi:Creating Cluster with clusterName: test-cluster-Z|HostName: 10.48.52.10|userid: ccmadmin|password: \*\*\*\*\*\*|Type: HUCM

2016-10-07 11:54:12,360 DEBUG [238120] ELMApi: createCluster Response status = 400

2016-10-07 11:54:12,360 ERROR [238120] ELMApi: createCluster completes with an error. LM resp status: 400

2016-10-07 11:54:12,360 ERROR [238120] HLMClusterLicenseAgent: Failed to assign cluster testcluster-Z due to an internal error in LM plm-hcs10

2016-10-07 11:54:12,360 DEBUG [238120] hlmSDRUtil.updateJob

2016-10-07 11:54:12,412 DEBUG [238120] hlmSDRUtil.beginTransaction 2016-10-07 11:54:12,415 DEBUG [238120] AgentFSM::currentState changed from null0 to stopped 2016-10-07 11:54:12,539 INFO [238120] Agent route no longer needed...moving it to stopped 2016-10-07 11:54:12,539 INFO [238120] Route removed from context >HLM(8032fcf3-9368-4644-a46f-46445247e893) < 2016-10-07 11:54:12,539 DEBUG [238120] 2016-10-07 11:54:12,539 DEBUG [238120] 2016-10-07 11:54:12,539 DEBUG [238120] 2016-10-07 11:54:12,539 DEBUG [238120] 2016-10-07 11:54:12,539 DEBUG [238120] Agent info : HLM(8032fcf3-9368-4644-a46f-46445247e893): RED

Assign test-cluster-Z to plm-hcs10 is Failed

### 驗證

#### 通過瀏覽以下URL驗證PLM部署模式。需要PLM平台使用者ID和密碼

https://PLM\_IP\_Address /elm-resources/

## 解決方案5

#### 在埠8443上啟用HCM-F和PLM之間的IP連線。從日誌HLM無法連線到PLM

2016-10-18 12:17:47,119 DEBUG [264677] ELMApi:Creating Cluster with clusterName: cluster delta HostName: 10.48.55.26 userid: administrator password: \*\*\*\*\*\* Type: HUCM 2016-10-18 12:17:47,904 DEBUG [43] KeepAliveConsumerProcessor::process -- enter 2016-10-18 12:17:47,905 DEBUG [43] KeepAliveConsumerProcessor::process -- received broadcast message for service sdrcnf 2016-10-18 12:17:47,905 DEBUG [43] noChange -- sdrcnf is Alive 2016-10-18 12:17:47,905 DEBUG [43] KeepAliveMonitor::setExpiresBy: 2016-10-18 12:17:47,905 DEBUG [43] now: 18/10/2016 12:17:47.905 2016-10-18 12:17:47,905 DEBUG [43] expected by: 18/10/2016 12:19:47.905 2016-10-18 12:17:47,905 DEBUG [71] KeepAliveConsumerProcessor::process -- enter 2016-10-18 12:17:47,906 DEBUG [71] KeepAliveConsumerProcessor::process -- received broadcast message for service sdrcnf 2016-10-18 12:17:47,906 DEBUG [71] noChange -- sdrcnf is Alive 2016-10-18 12:17:47,906 DEBUG [71] KeepAliveMonitor::setExpiresBy: 2016-10-18 12:17:47,906 DEBUG [71] now: 18/10/2016 12:17:47.906 2016-10-18 12:17:47,906 DEBUG [71] expected by: 18/10/2016 12:19:47.906

2016-10-18 12:17:50,188 ERROR [264677] HLMClusterLicenseAgent: .null0\_AssignClusterToELMRequest javax.ws.rs.WebApplicationException: javax.xml.bind.MarshalException

- with linked exception:

[java.net.NoRouteToHostException: No route to host]

2016-10-18 12:17:50,188 DEBUG [264677] hlmSDRUtil.updateJob

2016-10-18 12:17:50,247 DEBUG [264677] hlmSDRUtil.beginTransaction

2016-10-18 12:17:50,249 DEBUG [264677] hlmSDRUtilcommitTransaction

2016-10-18 12:17:50,356 INFO [264677] AgentFSM::currentState changed from null0 to stopped

2016-10-18 12:17:50,356 INFO [264677] Agent route no longer needed...moving it to stopped routes

### 驗證

### 檢驗PLM和HCM-F之間的連線

admin:utils network ping XXX.YYY.WWW.ZZZ

# 問題:HCM-F管理員無法將UC群集分配給PLM例項

作業失敗,錯誤如下圖所示

### Job Details

| Job Type:            | Provisioning                                                                                   |  |  |
|----------------------|------------------------------------------------------------------------------------------------|--|--|
| Entity Type:         | ELM                                                                                            |  |  |
| Date/Time Initiated: | Oct 6, 2016 4:26:47 PM                                                                         |  |  |
| Date/Time Completed: | Oct 6, 2016 4:26:48 PM                                                                         |  |  |
| Status:              | Failed                                                                                         |  |  |
| Entity Name:         |                                                                                                |  |  |
| Description:         | Assigning cluster test-cluster-Y to LM plm-hcs10 failed: no platform credential is configured. |  |  |
| Status Information:  |                                                                                                |  |  |
| Recommended Action:  |                                                                                                |  |  |

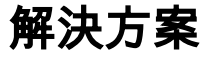

### 在HCM-F或CUCDM中新增平台憑據

2016-10-06 16:26:48,508 DEBUG [264674] hlmsDRUtilcommitTransaction 2016-10-06 16:26:48,624 ERROR [264674] HLMClusterLicenseAgent: .null0\_AssignClusterToELMRequest no platform credential is configured for test-cluster-Y 2016-10-06 16:26:48,624 DEBUG [264674] hlmSDRUtil.updateJob 2016-10-06 16:26:48,675 DEBUG [264674] hlmsDRUtil.beginTransaction 2016-10-06 16:26:48,677 DEBUG [264674] hlmSDRUtilcommitTransaction 2016-10-06 16:26:48,798 INFO [264674] AgentFSM::currentState changed from null0 to stopped 2016-10-06 16:26:48,798 INFO [264674] Agent route no longer needed...moving it to stopped routes 2016-10-06 16:26:48,798 INFO [264674] Route removed from context >HLM(1b32a922-3619-44b0-8004-7f6fc930c419)< 2016-10-06 16:26:48,798 DEBUG [264674] 2016-10-06 16:26:48,798 DEBUG [264674] Agent info : HLM(1b32a922-3619-44b0-8004-7f6fc930c419): RED Assign test-cluster-Y to plm-hcs10 is Failed 2016-10-06 16:26:48,798 DEBUG [264674] AgentMessageProcessor::Agent is stopped after process, removed it from persistence store

### 驗證

驗證平台憑證是否配置到HCM-F中

導航到Application Management > Cluster Application > Credential > Platform

或

導航到Administration > Default Credential > UC application type(CUCM/CUCXN)Platform